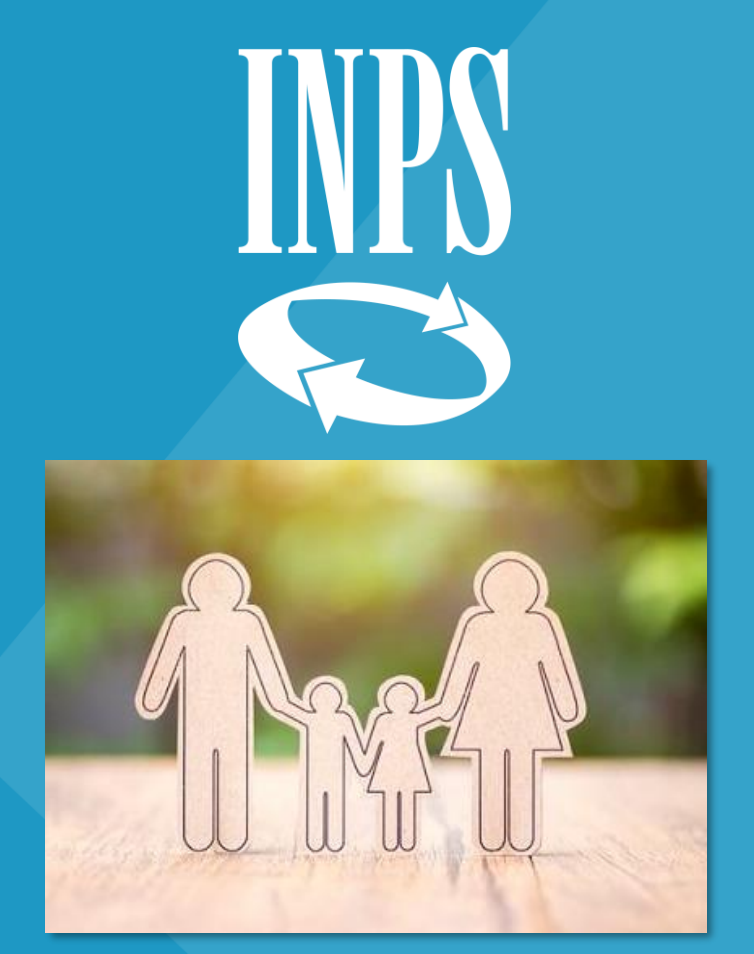

## Congedo parentale a giorni una guida rapida

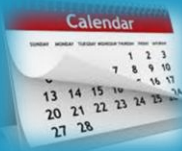

Direzione regionale Veneto

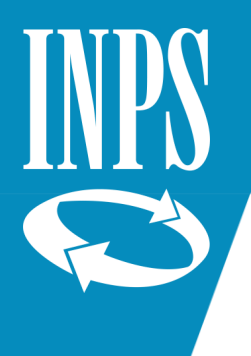

### Dal sito www.inps.it selezionare "Entra in MyINPS"

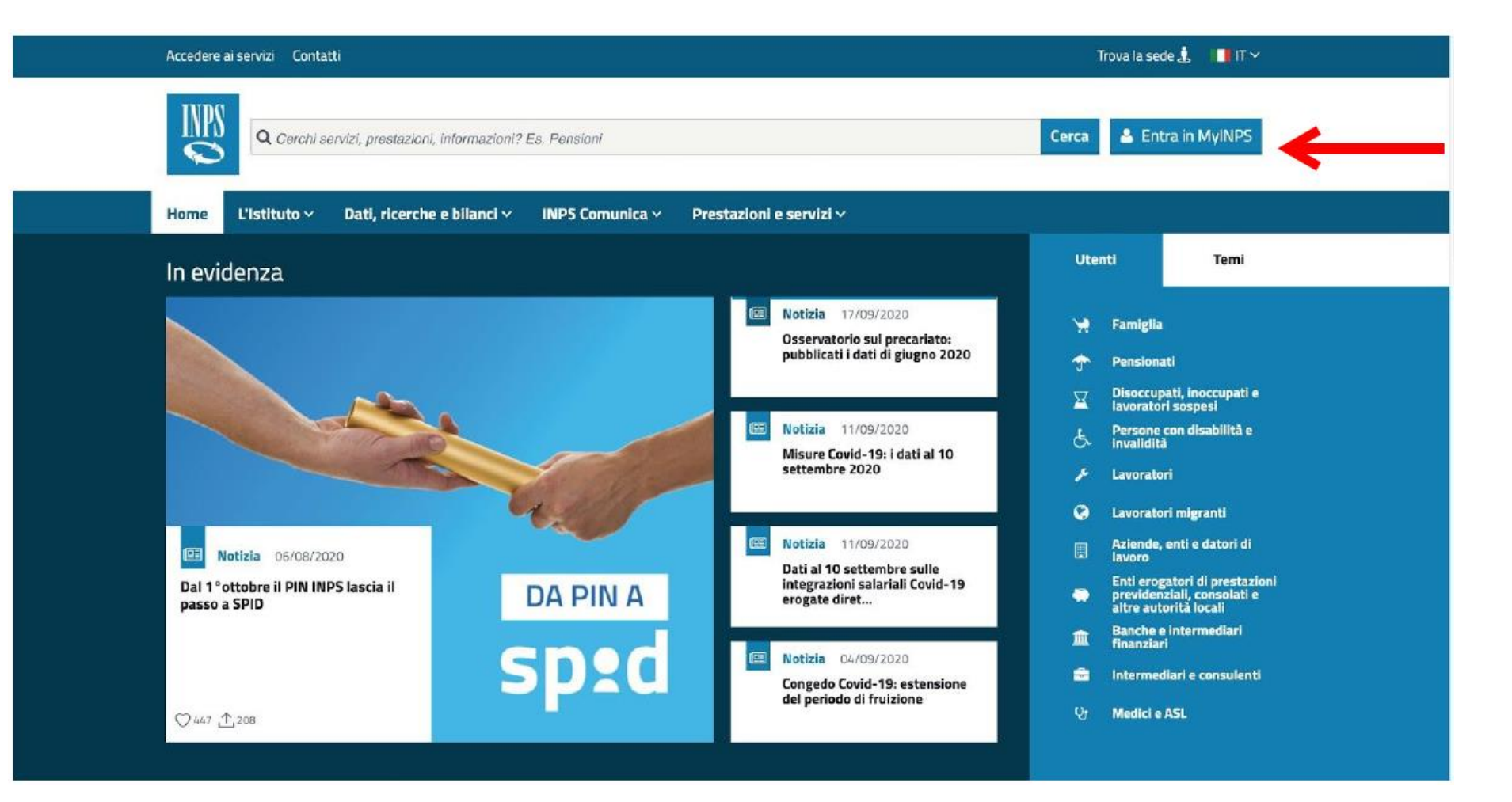

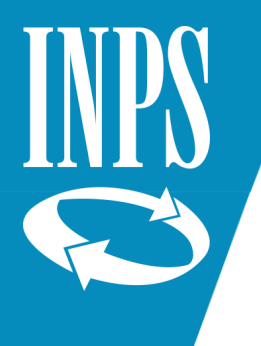

### Inserire le credenziali di accesso

| INDS       | L'Istituto Dat  | ti, ricerche e bilanci | Avvisi, bandi e fatturazione INPS Comu | nica Prestazioni e servizi | Amministrazione trasparente | Assistenza C | iontatti | 4  |
|------------|-----------------|------------------------|----------------------------------------|----------------------------|-----------------------------|--------------|----------|----|
|            | 🕒 Indietro      | Vai a MyINPS           |                                        | Q                          |                             |              | Cer      | ca |
| 翁 / Presta | zioni e Servizi | / Autenticazione       |                                        |                            |                             |              |          |    |

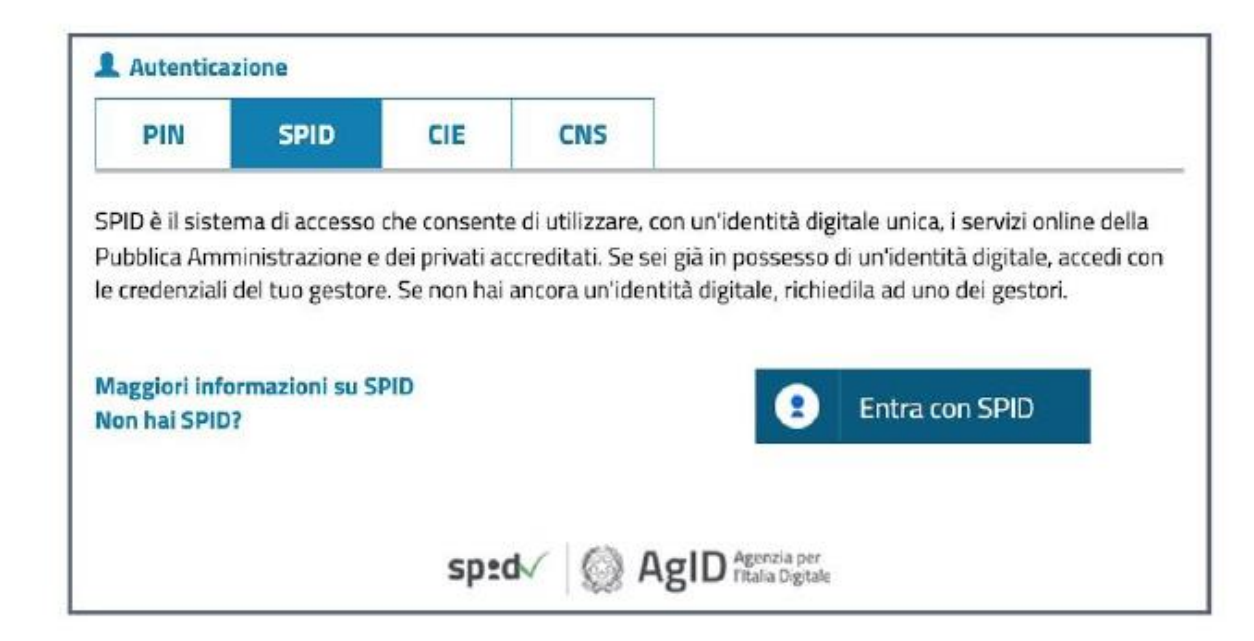

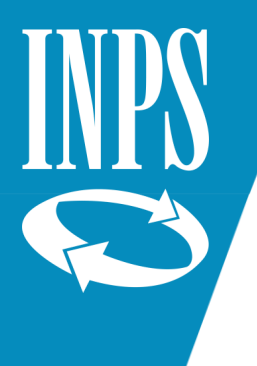

Su cerca digitare «maternità» e poi selezionare il Servizio «Maternità e congedo parentale lavoratori dipendenti»

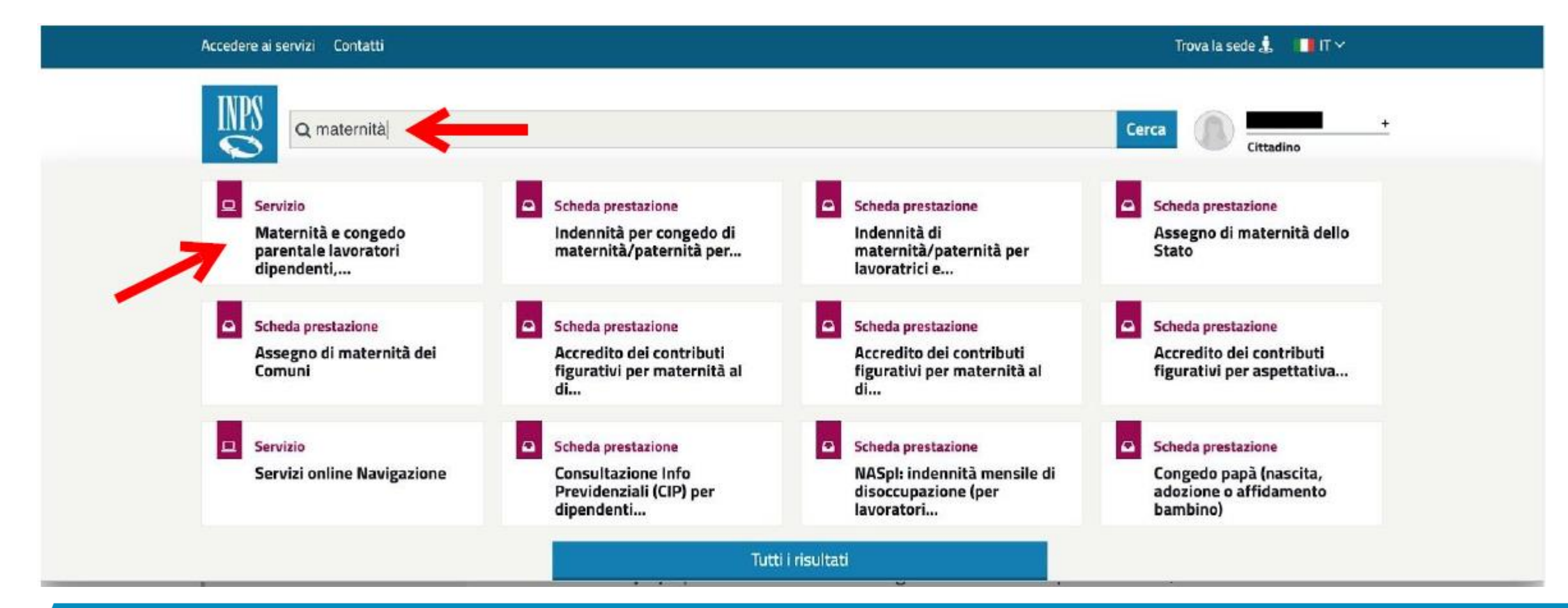

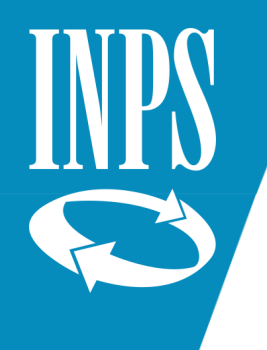

### Nel menù a colonna di sinistra selezionare:

- Acquisizione domanda
- Congedo parentale
- > Dipendenti
- ➢ in basso a destra: AVANTI

| Servizi Online                     | Home page                                                                                                    |  |  |  |  |
|------------------------------------|----------------------------------------------------------------------------------------------------|--|--|--|--|
| > Informazioni                     |                                                                                                    |  |  |  |  |
| Manuali utente                     |                                                                                                    |  |  |  |  |
| ✓ Acquisizione domanda             | Domande di maternità on line                                                                                                    |  |  |  |  |
| > Congedo di maternita'/paternita' |                                                                                                    |  |  |  |  |
| ◆ Congedo parentale                | INFORMATIVA CONGEDI COVID-19                                                                                                    |  |  |  |  |
| Dipendenti                         | Der Fanne 2020 al des sons del 5 metero a sias al 21 annote 2020 à atom internationale a sonsibilità di fattori di un sono de indonesimente per la                                                                                                    |  |  |  |  |
| Autonomi                           | <ul> <li>en ramo zozo a decorrere dai 5 marzo e sino ar 51 agosto 2020 e stata introducta la possibilita di nune di un congeto impegno marzato per i<br/>cura dei figli minori. Il congeto è fruibile, continuativamente o frazionatamente, per un periodo massimo di 30 giorni da uno dei genitori</li> </ul>                                                                                                    |  |  |  |  |
| Gestione separata                  | anche alternativamente.                                                                                                    |  |  |  |  |
| Congedo parentale su base oraria   | I lavoratori dipendenti possono fruire del Congedo COVID-19 anche in modalità oraria.                                                                                                    |  |  |  |  |
| Riposi per allattamento dipendenti | Des i fall di stà fine si 17 anni à scante un'indensità anni al 50% della estatuariane o del caddite a scanada della estanosia laurentiure d                                                                                                    |  |  |  |  |
| Assegno di Maternità dello Stato   | apparteneza.                                                                                                    |  |  |  |  |
| Annullamento domande               |                                                                                                    |  |  |  |  |
| Consultazione domande              | I mine der 12 ann die ea nor si applica minemento al nigh disadim in stoazione or gravita accetata al sens den atocio 4, comma 1, den<br>legge 5 febbraio 1992, n. 104, iscritti a scuole di ogni ordine e grado o ospitati in centri diurni a carattere assistenziale.                                                                                                    |  |  |  |  |
| Consultazione pratiche             | La fruizione del concerto à riconsectute per la sura di tutti i fieli ad une cale dei conitori appure ad estrambi ma per paeli sterri alerni i                                                                                                    |  |  |  |  |
| Home page                          | <ul> <li>fruizione è subordinata alla condizione che nel nucleo familiare non vi sia altro gentore beneficiario di strumenti di sostegno al redditi</li> </ul>                                                                                                    |  |  |  |  |
| Esci                               | previsti in caso di sospensione o cessazione dell'attività lavorativa o altro genitore disoccupato o non lavoratore.                                                                                                    |  |  |  |  |
|                                    | In alternativa al congedo COVID-19, i genitori possono presentare domanda di bonus per l'acquisto di servizi di baby-sitting. A tal proposito s<br>rappresenta che in presenza di una o più domande di bonus per l'acquisto di servizi di baby-sitting e per l'iscrizione ai centri estivi o a servizi<br>integrativi per l'infanzia per un importo pari o inferiore a 600 euro, presentate da uno o entrambi i genitori, è possibile fruire di un massimu<br>di 30 giorni di congedo COVID-19, mentre, in presenza di una o più domande di bonus per un importo superiore a 600 euro, presentate du<br>uno o entrambi i genitori non è possibile fruire di congedo COVID-19. In caso di genitori lavoratori dipendenti di cui all'art. 25 comma 3 de<br>citato decreto-legge n. 18/2020, i suddetti importi di 600 euro sono aumentati a 1000 euro.                                                                                                    |  |  |  |  |
|                                    | Per presentare domanda di congedo COVID-19 si deve utilizzare la procedura di 'domanda di congedo parentale', all'interno della quale, dop<br>la compilazione dei dati anagrafici dell'altro genitore sarà richiesto se si vuole presentare domanda per il congedo COVID-19 o domanda per<br>COVID-19 con figlio disabile. Spuntando il 'si' la procedura consentirà l'acquisizione di una domanda di congedo COVID-19, mentre, qualora si<br>volesse procedere con la normale domanda di congedo parentale, sarà sufficiente spuntare il 'no'.                                                                                                    |  |  |  |  |
|                                    | the second standard the second standard of the second state and state and state second states and the second states and the second states are second states and the second states are second states are second are second states are second states are second states are second states are second states are second are second are |  |  |  |  |

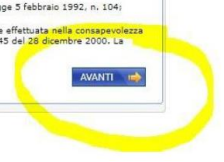

Selezionare:

- $\checkmark$  SI' = per utilizzare l'indirizzo proposto per informazioni e pagamenti
- $\checkmark$  NO = inserire un indirizzo diverso

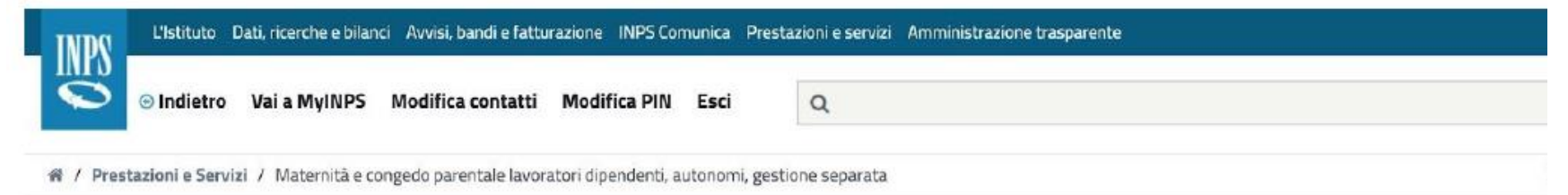

| Servizi Online                      | Acquisizione domanda>C     | Congedo di maternil | tà>Lavoratrici dipendenti      |              |          |
|-------------------------------------|----------------------------|---------------------|--------------------------------|--------------|----------|
| Informazioni                        |                            |                     |                                |              |          |
| Manuali utente                      | Dati anagrafici            |                     |                                |              |          |
| Acquisizione domanda                | Cognome                    |                     |                                | Nome         |          |
| · Congedo di maternita'/paternita'  | Codice fiscale             |                     | 4                              | Sesso        | F        |
| Dipendenti                          | Data di nascita            |                     |                                | Provincia    | VI       |
| Autonomi                            | Luogo di nascita           |                     | 4                              | Cittadinanza | Italiana |
| Gestione separata                   |                            |                     |                                |              |          |
| > Congedo parentale                 | Dettaglio indirizzo        |                     |                                |              |          |
| Congedo parentale su base oraria    | Masione secidenza          | Italia              |                                |              |          |
| Riposi per allattamento dipendenti  | Nazione residenza          | icana               |                                |              |          |
| Assegno di Maternità dello Stato    | Indirizzo                  |                     |                                |              |          |
| Annullamento domande                | Cap                        |                     |                                |              |          |
| Consultazione domande               | Comune                     | 1                   |                                |              |          |
|                                     |                            |                     |                                |              |          |
| Consultazione pratiche              |                            | adjerate and meauar | e comunicazioni e pagamenti? ( | )SI ()NO     |          |
| Consultazione pratiche<br>Home page | Vuole utilizzare questo ir | innexe bei unexei   | a manual a ballance a s        |              |          |

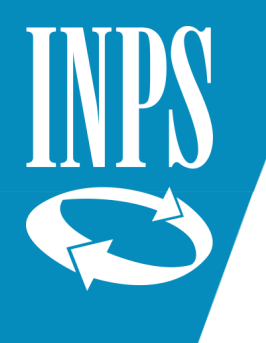

Inserire:

- ✓ Numero di telefono e cellulare dati facoltativi
  - (se si scambiano i campi, la procedura non consente di proseguire)
- ✓ mail dato obbligatorio

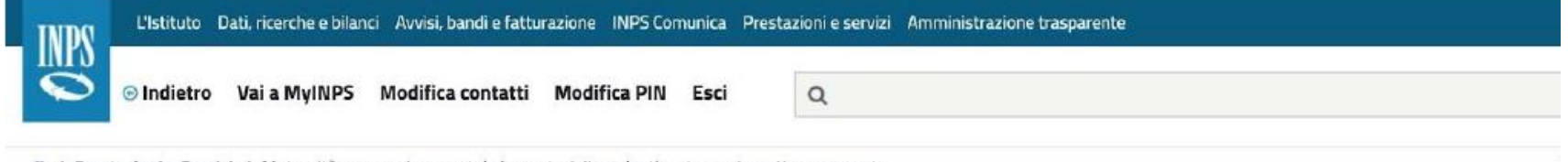

🕷 / Prestazioni e Servizi / Maternită e congedo parentale lavoratori dipendenti, autonomi, gestione separata

| Richledente: I                                                                                                  |                                                                                                    |
|----------------------------------------------------------------------------------------------------|----------------------------------------------------------------------------------------------------|
| Richiedente: F                                                                                                  |                                                                                                    |
|                                                                                                    |                                                                                                    |
|                                                                                                    |                                                                                                    |
| Altre informazioni recapi                                                                                       | ito                                                                                                    |
| Talafaaa                                                                                                    | <b>D</b>                                                                                                    |
| Telerono                                                                                                    |                                                                                                    |
| Cellulare                                                                                                    |                                                                                                    |
| Indirizzo E-Mail *                                                                                              |                                                                                                    |
| Sede INPS di competenza*                                                                                        | SCHID - P. MARASCHIN                                                                                                    |
|                                                                                                    | and the contract of the contract of the contra |
| L'indirizzo E-Mail e la sede Inps d                                                                             | fi competenza sono informazioni obbligatorie e si richiede l'inserimento di almeno uno dei recapiti telefon                                                                                                    |
|                                                                                                    |                                                                                                    |
| A CONTRACTOR OF A CONTRACTOR OF A CONTRACTOR OF A CONTRACTOR OF A CONTRACTOR OF A CONTRACTOR OF A CONTRACTOR OF |                                                                                                    |
| indietro                                                                                                    | AVANTI                                                                                                    |
| Statement and statements                                                                                        |                                                                                                    |
|                                                                                                    | Telefono<br>Cellulare<br>Indirizzo E-Mail *<br>Sede INPS di competenza*<br>L'indirizzo E-Mail e la sede Inps di                                                                                                    |

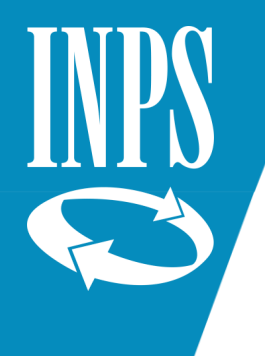

Acquisizione domanda
 Congedo di maternital
 Congedo parentale

Autonomi Gestione separata Congedo parentale si Riposi per allattamen

Assegno di Maternità Annullamento domande

Consultazione domando Consultazione pretiche Home page

### Inserire:

- ✓ i dati anagrafici e la situazione lavorativa dell'altro genitore (la cui matricola aziendale può essere lasciata in bianco)
- ✓ se genitori soli, compilare il campo «Dichiaro (per genitore solo)»
- ✓ il pallino su SI/NO per "Dichiaro che il figlio per cui si presenta la domanda è riconosciuto disabile..." va messo soltanto se si richiede un congedo COVID.

| Cognome                                                                                                    |                                                                                                    |         |
|----------------------------------------------------------------------------------------------------|----------------------------------------------------------------------------------------------------|---------|
|                                                                                                    |                                                                                                    |         |
| Nome                                                                                                    |                                                                                                    |         |
| Data di nascita                                                                                                    | (ag/mm/esee)                                                                                                    |         |
| Stato di nascita                                                                                                    |                                                                                                    |         |
| Provincia di Nascita                                                                                                    | selezionare la provincia di nascita 🗸                                                                                                    |         |
| Luogo di nascita                                                                                                    |                                                                                                    |         |
| Cittadinanza                                                                                                    | 🔿 Italiana 🔿 Estera                                                                                                    |         |
| Stato di residenza                                                                                                    |                                                                                                    |         |
| Provincia di residenza                                                                                                    | a selezione la provincia di residenza 🗸                                                                                                    |         |
| Luogo di residenza                                                                                                    |                                                                                                    |         |
| Indirizzo                                                                                                    |                                                                                                    |         |
| Civico                                                                                                    |                                                                                                    |         |
| CAP                                                                                                    | seleziona il CAP di residenza V                                                                                                    |         |
| Situazione lavorativa                                                                                                    | tiva altro genitore                                                                                                    |         |
| Situazione lavorativa<br>Dichiaro (per gen                                                                                                    | itiva altro genitore<br>                                                                                                    |         |
| Situazione lavorativa<br>Dichiaro (per gen                                                                                                    | ntiva altro genitore<br>                                                                                                    |         |
| Situazione lavorativa<br>Dichiaro (per gen<br>che l'altro geni                                                                                                    | ntive altro genitore<br>                                                                                                    |         |
| Situazione lavorativa<br>Dichiaro (per gen<br>che l'altro geni<br>che l'altro geni                                                                                                    | itiva altro genitore<br>                                                                                                    | m/aaa)  |
| Situazione lavorativa<br>Dichiaro (per gen<br>che l'altro geni<br>che l'altro geni<br>che il altro geni                                                                                               | ntive altro genitore<br>                                                                                                    | m/aaaa) |
| Situazione lavorativa<br>Dichiaro (per gen<br>che l'altro geni<br>che l'altro geni<br>che l'altro geni<br>che il minore è<br>che l'altro geni                                                         | itiva altro genitore<br>                                                                                                    | m/aaa)  |
| Dichiaro (per gen<br>che l'altro geni<br>che l'altro geni<br>che l'altro geni                                                                                                    | itiva altro genitore<br>                                                                                                    | m/aaaa) |
| Situazione lavorativa<br>Dichiaro (per gen<br>che l'altro geni<br>che l'altro geni<br>che l'altro geni<br>che il minora è<br>che l'altro geni<br>che l'altro geni<br>che l'altro geni                 | nitore solo):<br>tore è deceduto<br>tore è gravemente infermo<br>tore ha abbandonato il minore<br>affidato esclusivamente al richiedente<br>tore non ha riconesciuto il minore<br>=19                            | m/aaaa) |
| Dichiaro (per gen<br>che l'altro geni<br>che l'altro geni<br>che l'altro geni<br>che l'altro geni<br>che il minore à<br>che l'altro geni<br>che l'altro geni<br>CONGEDO COVID<br>Richiesta per conged | nitore solo):<br>tore è deceduto<br>tore è gravemente infermo<br>tore ha abbandonato il minore<br>affidato esclusivamente al richiedente<br>tore non ha riconosciuto il minore<br>=19<br>© COVID-19 <sup>#</sup> | m/aaaa) |

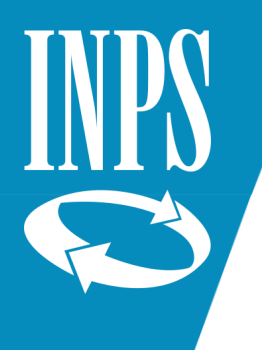

Congedo di
 Congedo pa

Gestione

Congedo par Riposi per al Assegno di N

Annullamento Consultazione

Consultazione Home page

Se per errore si è segnato il pallino sulla disabilità (senza aver richiesto il congedo COVID) comparirà il messaggio:

" Se la domanda di Congedo Parentale non viene effettuata per Congedo Covid-19 non deve essere effettuata la dichiarazione sulle condizioni del minore " e non si potrà andare avanti con la domanda.

Per risolvere il problema è necessario premere il tasto Annulla. Questo cancella tutte le dichiarazioni (compresa quella sulla disabilità).

Si dovrà quindi re-inserire le dichiarazioni necessarie.

| Loote nacale Cognome Nome Data di nascita ITALIA V Provincia di nascita ITALIA V Provincia di nascita ITALIA V Italia Italiana ITALIA V Italia Italiana Italiana Ital | Contra Countra                                                                                                    |                                                                                                    |                                            |
|----------------------------------------------------------------------------------------------------|----------------------------------------------------------------------------------------------------|----------------------------------------------------------------------------------------------------|--------------------------------------------|
| Cognome         Nome         Data di nascita         Italiana         Stato di nascita         Indicia di Nascita         Luogo di nascita         Cittadinanza         Italiana         Estato di nascita         Italiana         Estato di nascita         Cittadinanza         Italiana         Estato di residenza         Indirizzo         Indirizzo         Civico         CAP         Situazione lavorativa altro genitore         Situazione lavorativa         Inperiodente         Matricola INPS datore di lavoro         Recra in Anagustia         Inderizzo         Dichiaro (per genitore solo):         Che l'altro genitore è deceduto         Che l'altro genitore è deceduto         Che l'altro genitore è deceduto         Che l'altro genitore è adibandonato il minore         Che l'altro genitore è adibandato il minore         Che l'altro genitore e adibandato il minore         Concecto che il figito per cui aj presenta domanda è riconosciuto disabile in situazione di gravità ai sensi dell'attrico che il figito per cui aj presenta domanda è riconosciuto ascuola o ospitato in centri dell'a in constita e situatere assistera i sucola o ospitato in centri dell'a fico no espitate                                                                                                    | Codice fiscale                                                                                                    |                                                                                                    |                                            |
| Nome         Data di nascita         TrALIA         Provincia di Nascita         VICENZZA         VICENZZA         VICENZA         VICENZA         VICENZA         VICENZA         VICENZA         VICENZA         VICENZA         VICENZA                                                                                                    | Cognome                                                                                                    |                                                                                                    |                                            |
| Data di nascita       ITALIA         Provincia di Inascita       ITALIA         Provincia di Inascita       VICENZA         Luògo di nascita       ITALIA         Cittadinanza       Italiana         Stato di residenza       ITALIA         Provincia di residenza       ITALIA         Provincia di residenza       ITALIA         Provincia di residenza       ITALIA         Indirizzo       Indirizzo         Civico       Indirizzo         Civico       Indirizzo         Situazione lavorativa altro genitore         Matricola INPS datore di lavoro       Reercs in Angrafica         Indirizzo       In data         Ochiairo (per genitore solo):       In data         iche l'altro genitore è deceduto       In data         iche l'altro genitore è adicato esclusivamente al richiedente       In data         iche l'altro genitore è agravemente infermo       In data         iche l'altro genitore è adicato esclusivamente al richiedente       In data         iche l'altro genitore o i altro senitore i minore       In data         iche l'altro genitore o i altro genitore i altro senitore i iminore       In data         iche l'altro genitore i altro senitore i iminore       In data         iche l'altro genitore o i altro seni                                                                                                    | Nome                                                                                                    |                                                                                                    |                                            |
| Stato di nascita ITALA   Provincia di Nascita VICENZA   Luogo di nascita Image di nascita   Cittadinanza Italiana   Etato di residenza ITALA   Provincia di residenza ITALA   Indirizzo Image di residenza   Indirizzo Image di residenza   Civico Image di residenza   Civico Image di residenza   Civico Image di residenza   Situazione lavorativa altro genitore   Situazione lavorativa Dipendente   Matricola INPS datore di lavoro Reerca in Angezifica   Dichiaro (per genitore solo): In data   che l'altro genitore è deceduto In data   che l'altro genitore è adicato si minore In data   che l'altro genitore è adicato si minore In data   che l'altro genitore è adicato si minore In data   che l'altro genitore è adicato si minore In data   che l'altro genitore non ha riconosciuto il minore Image di gi (gg/mn/adaa)   concepto covito-19 Si i no   Richiesta per congedo COVID-19* Dichiaro che il figio per cui si presenta domanda è riconosciuto disabile in situazione di gravità ai sensi dell'artico 4, comma 1, della legge 5 febbraio 1992, n. 104 e che è iscrito a scuola o capitato in centri                                                                                                    | Data di nascita                                                                                                    | (gg/mm/aaaa)                                                                                                    |                                            |
| Provincia di Nascita       VICENZA         Luogo di nascita       Image: Construction of the second of the second of the se                                                                            | Stato di nascita                                                                                                    |                                                                                                    |                                            |
| Luogo di nascita       Image: Statu di residenza         Cittadinanza       Italiana O Estera         Statu di residenza       ITALIA         Provincia di residenza       ITALIA         Indirizzo       Image: Statu di residenza         Indirizzo       Image: Statu di residenza         Indirizzo       Image: Statu di residenza         CAP       Image: Statu di residenza         Situazione lavorativa altro genitore       Image: Statu di residenze         Situazione lavorativa       Dipendente         Matricola INPS datore di lavoro       Recrea to Angentica         Matricola INPS datore di lavoro       Recrea to Angentica         Dichiaro (per genitore solo):       In data         Indiri Cogenitore è gravemente infermo       In data         Indiri Cogenitore è deceduto       In data         Iminore è affidato esclusivamente al richiedente       Iminore         Iminore è affidato esclusivamente al richiedente       Iminore         Iminore è affidato esclusivamente al richiedente       Iminore         Iminore è affidato esclusivamente al richiedente       Iminore         Iminore è affidato esclusivamente al richiedente       Iminore         Iminore è affidato esclusivamente al richiedente       Iminore         Iminore i affigio per cui si presenta domanda è ricono                                                                                                    | Provincia di Nascita                                                                                                    | VICENZA                                                                                                    |                                            |
| Cittadinanza       Italiana       Estera         Stato di residenza       ITALIA       ITALIA         Provincia di residenza       ITALIA       Italiana         Provincia di residenza       Italiana       Italiana         Indirizzo       Italiana       Italiana         Civico       Italiana       Italiana         Civico       Italiana       Italiana         Situazione lavorativa altro genitore       Italiana       Italiana         Situazione lavorativa       Dipendente       Italiana         Matricola INPS datore di lavoro       Italiana       Italiana         Dichiaro (per genitore solo):       Italiana       Italiana         Othiaro (per genitore è deceduto       In data       Italiana         Othiaro (per genitore è aparemente infermo       In data       Italiana         Othiaro (per genitore è aparemente infermo       In data       Italiana         Othiaro (che l'altro genitore è aparemente infermo       In data       Italiana         Othe l'altro genitore è affidato escluivamente al richiedente       Italiana       Italiana         Othe l'altro genitore non ha riconosciuto il minore       Italiana       Italiana         Othiaro che il figio per cui si presenta domanda è riconosciuto disabile in situazione di gravità ai sensi       It                                                                                                    | Luogo di nascita                                                                                                    |                                                                                                    |                                            |
| Stato di residenza       ITALIA         Provincia di residenza       VICENZA         Luogo di residenza       V         Indirizzo       V         Indirizzo       V         Civico       V         CAP       V         Situazione lavorativa altro genitore         Situazione lavorativa       Dipendente         Matricola INPS datore di lavoro       Recerca lo Anagrafica         Dichiaro (per genitore solo):       In data                                                                                                    | Cittadinanza                                                                                                    | 💿 Italiana 🔿 Estera                                                                                                    |                                            |
| Provincia di residenza       VICENZA         Luogo di residenza       V         Indirizzo       V         Indirizzo       V         Givico       V         CAP       V         Situazione lavorativa altro genitore       V         Situazione lavorativa       Diperidente         Matricola INPS datore di lavoro       Recercs in Anagrafica         Dichiaro (per genitore solo):       Che l'altro genitore è deceduto         Che l'altro genitore è deceduto       In data         Che l'altro genitore è affidato esclusivamente al richiedente       (gg/mm/aaaa)         CONGEDO COVID-19         Richiesta per congedo COVID-19*       Sit © NO         Dichiaro che il figlio per cui si presenta domanda è riconosciuto disabile in situazione di gravità ai sensi dell'articolo 4, comma 1, della legge 5 febbraio 1992, n. 104 e che è iscritto a scuola o ospitato in centri                                                                                                    | Stato di residenza                                                                                                    |                                                                                                    |                                            |
| Luogo di residenza       V         Indirizzo       V         Civico       V         CAP       V         Situazione lavorativa altro genitore       V         Situazione lavorativa       Diperidente         Matricola INPS datore di lavoro       Recercs in Anagrafici         Dichiaro (per genitore solo):       Che l'altro genitore è deceduto         Che l'altro genitore è deceduto       In data         Che l'altro genitore è agravemente infermo       In data         Che l'altro genitore è agravemente infermo       In data         Che l'altro genitore non ha riconosciuto il minore       Iminore         CONGEDO COVID-19       Si il ninore         Richiesta per congedo COVID-19*       Dichiaro che il figlio per cui si presenta domanda è riconosciuto disabile in situazione di gravità ai sensi dell'articolo 4, comma 1, della legge 5 febbraio 1992, n. 104 e che è iscritto a scuola o ospitato in centri di uni centri diuri a caratere assistenziale*                                                                                                    | Provincia di residenza                                                                                                    | VICENZA 🗸                                                                                                    |                                            |
| Indirizzo         Civico         CAP         Situazione lavorativa altro genitore         Situazione lavorativa         Matricola INPS datore di lavoro         Recercs in Anagrafica         Il pubsante di ricerca permette di ricerca permette di ricerca                                                                                                    | Luogo di residenza                                                                                                    | ×                                                                                                    |                                            |
| Civice       Image: Construction of the second second                                         | Indirizzo                                                                                                    |                                                                                                    |                                            |
| CAP       Image: CAP         Situazione lavorativa altro genitore         Situazione lavorativa       Diperidente         Matricola INPS datore di lavoro       Il pubarite di ricerca permette ol individuare in archivio INPS i da angrafici dell'azienda per cui lavor archivo INPS i da angrafici dell'azienda per cui lavor l'altro genitore solo):         Dichiaro (per genitore solo):       In data         de l'altro genitore è gravemente infermo       In data         de l'altro genitore è difidato esclusivamente al richiedente       Imate         de l'altro genitore non ha riconosciuto Il minore       Imate         che l'altro genitore non ha riconosciuto Il minore       Imate         che l'altro genitore non ha riconosciuto Il minore       Imate         CONGEDO COVID-19       SI Il No         Dichiaro che il figlio per cui si presenta domanda è riconosciuto disabile in situazione di gravità ai sensi dell'articolo 4, comma 1, della legge 5 febbraio 1992, n. 104 e che è iscritto a scuola o ospitato in centri diurni a carattere assistenziale *                                                                                                    | Civico                                                                                                    |                                                                                                    |                                            |
| Situazione lavorativa altro genitore         Situazione lavorativa       Dipendente         Matricola INPS datore di lavoro       Recerca in Anagrafica         Matricola INPS datore di lavoro       Recerca in Anagrafica         Dichiaro (per genitore solo):       In data         Other l'altro genitore è gravemente infermo       In data         Other l'altro genitore è gravemente infermo       In data         Other l'altro genitore e abbandonato il minore       Imarce à ficial de esclusivamente al richiedente         Other l'altro genitore non ha riconosciuto il minore       Imarce à ficial de esclusivamente al richiedente         Other l'altro genitore non ha riconosciuto il minore       SI I Imarce         Stifuazione che il figlio per cui si presenta domanda è riconosciuto disabile in situazione di gravità ai sensi dell'aritecio 4, comma 1, della legge 5 febbraio 1992, n. 104 e che è iscritto a scuola o ospitato in centri di uni centri diurni a carattere assistenziale *                                                                                                    | CAP                                                                                                    |                                                                                                    |                                            |
| Situazione lavorativa altro genitore         Situazione lavorativa       Dipendente         Matricola INPS datore di lavoro       Il pubarite di ricerca permette in archivio INPS i da anggrafici dell'acienda per cui lavor l'attro genitore in archivio INPS i da anggrafici dell'acienda per cui lavor l'attro genitore solo):         Otchiaro (per genitore solo):       In data         Otchiaro (per genitore è gravemente infermo       In data         Othe l'altro genitore è gravemente infermo       In data         Othe l'altro genitore non ha riconosciuto il minore       Imagenitore è gravemente infermo         Othe l'altro genitore non ha riconosciuto il minore       Imagenitore è genitore non ha riconosciuto il minore         CONGEDO COVID-19       SI Il NO         Dichiaro che il figlio per cui si presenta domanda è riconosciuto disabile in situazione di gravità ai sensi dell'articolo 4, comma 1, della legge 5 febbraio 1992, n. 104 e che è iscritto a scuola o ospitato in centri di situ acione eti si situazione di gravità ai sensi dell'articolo 4, comma 1, della legge 5 febbraio 1992, n. 104 e che è iscritto a scuola o ospitato in centri                                                                                                    |                                                                                                    |                                                                                                    |                                            |
| Situazione lavorativa       Dipendente         Matricola INPS datore di lavoro       Il pubsante di ricerca permette in archivio INPS i da anagrafici dell'azienda per cui lavor l'artro genitore con anagrafici dell'azienda per cui lavor l'artro genitore è gravemente infermo         Otchiaro (per genitore solo):       In data         che l'altro genitore è gravemente infermo       In data         che l'altro genitore ha abbandonato il minore       Im data         che l'altro genitore non ha riconosciuto il minore       Im data         che l'altro genitore non ha riconosciuto il minore       Im data         che l'altro genitore non ha riconosciuto il minore       Im data         che l'altro genitore non ha riconosciuto il minore       Image: state per con genitore non ha riconosciuto disabile in situazione di gravità ai sensi dell'articolo 4, comma 1, della legge 5 febbraio 1992, n. 104 e che è iscritto a scuola o ospitato in centri di si si o NO                                                                                                    | Situazione lavorativa altro g                                                                                                    | enitore                                                                                                    |                                            |
| Situazione lavorativa       Dipendente         Matricola INPS datore di lavoro       Il pubsante di ricerca permette di ricerca permette individuare in archivio INPS i da anagrafici dell'azienda per cui lavori l'altro genitore solo):         Otchiaro (per genitore solo):       In data         Otchiaro (per genitore è deceduto       In data         Otchiaro (per genitore è agravemente infermo       In data         Otchiaro che l'altro genitore è affidato esclusivamente al richiedente       In data         Oth l'altro genitore non ha riconosciuto il minore       Im data         Oth l'altro genitore non ha riconosciuto il minore       Im data         Oth l'altro genitore non ha riconosciuto il minore       Im data         Oth l'altro genitore non ha riconosciuto il minore       Imagenitore il figlio per cui si presenta domanda è riconosciuto disabile in situazione di gravità ai sensi dell'articolo 4, comma 1, della legge 5 febbraio 1992, n. 104 e che è iscritto a scuola o ospitato in centri di si si ono ospitato in centri                                                                                                    |                                                                                                    |                                                                                                    |                                            |
| Matricola INPS datore di lavoro       Il publicarte di ricerca permette di ricerca permette di ricerca di ricerca permette di ricerca permette di ricerca di ricerca permette di ricerca permette di ricerca di ricerca permette di ricerca permette di ricerca permette di ricerca di ricerca permette di ricerca permette di ricerca permette di permette di ricerca permette di permette di ric                                         | Situazione lavorativa                                                                                                    | Dipendente 🗸                                                                                                    |                                            |
| Matricola INPS datore di lavoro       Il policarie di ricerca permette di ricerca permette di ricerca per cui lavor l'altro genitore solo):         Otchiaro (per genitore solo):       In data         Che l'altro genitore è agavemente infermo       In data         che l'altro genitore e abbandonato il minore       In data         che l'altro genitore non ha riconosciuto il minore       Image: di ricerca permette di ricerca permette di ricerca                                                                                                    |                                                                                                    |                                                                                                    |                                            |
| Matricola INPS datore di lavoro       Recerca in Anagrafica       anagrafici dell'azienda per cui lavor<br>l'attro genitore de contentionali dell'azienda per cui lavor<br>l'attro genitore.         Dichiaro (per genitore solo): <ul> <li>che l'altro genitore è deceduto</li> <li>che l'altro genitore è gravemente infermo</li> <li>che l'altro genitore è atbandonato il minore</li> <li>che l'altro genitore non ha riconosciuto il minore</li> <li>che l'altro genitore non ha riconosciuto il minore</li> </ul> In data           CONGEDO COVID-19 <ul> <li>Richiesta per congedo COVID-19 *</li> <li>SI I In Stuazione di gravità ai sensi dell'ariticolo 4, comma 1, della legge 5 febbraio 1992, n. 104 e che è iscritto a scuola o ospitato in centri</li> <li>SI I NO</li> </ul>                                                                                                    |                                                                                                    | Il pulsante di<br>unfuiduare in                                                                                                    | ricerca permette di<br>echivio INPS i dati |
| Dichiaro (per genitore solo):         Che l'altro genitore è deceduto         che l'altro genitore è deceduto         che l'altro genitore è deceduto         che l'altro genitore è deceduto         che l'altro genitore è gravemente infermo         che l'altro genitore è deceduto         che l'altro genitore à abbandonato il minore         che l'altro genitore na abbandonato il minore         che l'altro genitore non ha riconosciuto il minore         CONGEDO COVID-19         Richiesta per congedo COVID-19 *         Dichiaro che il figlio per cui si presenta domanda è riconosciuto disabile in situazione di gravità ai sensi dell'articolo 4, comma 1, della legge 5 febbraio 1992, n. 104 e che è iscritto a scuola o ospitato in centri diurni a carattere assistenziale *                                                                                                    | Matricola INPS datore di lavoro                                                                                                    | Ricerca in Anagrafica anagrafici dell'az                                                                                                    | ienda per cui lavora                       |
| Dichiaro (per genitore solo):         Che l'altro genitore è deceduto         che l'altro genitore è gravemente infermo         che l'altro genitore ha abbandonato il minore         che il minore è affidato esclusivamente al richiedente         che l'altro genitore non ha riconosciuto il minore         che l'altro genitore non ha riconosciuto il minore         CONGEDO COVID-19         Richiesta per congedo COVID-19 *         Dichiaro che il figlio per cui si presenta domanda è riconosciuto disabile in situazione di gravità ai sensi dell'articolo 4, comma 1, della legge 5 febbraio 1992, n. 104 e che è iscritto a scuola o ospitato in centri diurni a carattere assistenziale *                                                                                                    |                                                                                                    | Taitro genitore.                                                                                                    |                                            |
| Dichiaro (per genitore solo):         Che l'altro genitore è deceduto         che l'altro genitore è gravemente infermo         che l'altro genitore ha abbandonato il minore         che il minore è affidato esclusivamente al richiedente         che l'altro genitore non ha riconosciuto il minore         che l'altro genitore consoluto il minore         che l'altro genitore non ha riconosciuto il minore         CONGEDO COVID-19         Richiesta per congedo COVID-19 *         Dichiaro che il figlio per cui si presenta domanda è riconosciuto disabile in situazione di gravità ai sensi dell'articolo 4, comma 1, della legge 5 febbraio 1992, n. 104 e che è iscritto a scuola o ospitato in centri diurni a carattere asistenziale *                                                                                                    | and a state of the state of the |                                                                                                    |                                            |
| Concernance de la los genitore è deceduto     che l'altro genitore è gravemente infermo     che l'altro genitore à abbandonato il minore     che il minore à affidato esclusivamente al richiedente     che l'altro genitore non ha riconosciuto il minore  CONCEDO COVID-19  Richiesta per congedo COVID-19 * Dichiaro che il figlio per cui si presenta domanda è riconosciuto disabile in situazione di gravità ai sensi dell'articolo 4, comma 1, della legge 5 febbraio 1992, n. 104 e che è iscritto a scuola o ospitato in centri                                                                                                    | Dichiaro (per genitore solo):                                                                                                    |                                                                                                    |                                            |
| CONGEDO COVID-19 CONGEDO COVID-19 Richiesta per congedo COVID-19 Dichiaro che il figlio per cui si presenta domanda è riconosciuto disabile in situazione di gravità ai sensi dell'articolo 4, comma 1, della legge 5 febbraio 1992, n. 104 e che è iscritto a scuola o ospitato in centri SI Guidente SI ONO SI ONO SI ONO SI ONO SI ONO SI ONO                                                                                                    | <ul> <li>che l'altro genitore è decedu</li> </ul>                                                                                                    | ito In data                                                                                                    |                                            |
| Concernation of the construction of the construction of                                | che l'altro genitore le abbar                                                                                                    | adapato il misore                                                                                                    |                                            |
| che l'altro genitore non ha riconosciuto il minore  CONCEDO COVID-19  Richiesta per congedo COVID-19 *  Dichiaro che il figlio per cui si presenta domanda è riconosciuto disabile in situazione di gravità ai sensi dell'articolo 4, comma 1, della legge 5 febbraio 1992, n. 104 e che è iscritto a scuola o ospitato in centri     sI O NO                                                                                                    | <ul> <li>che il minore è affidato esclu</li> </ul>                                                                                                    | usivamente al richiedente                                                                                                    | wn/aaaa)                                   |
| CONGEDO COVID-19         Richiesta per congedo COVID-19 * <ul> <li>SI I NO</li> <li>Dichiaro che il figlio per cui si presenta domanda è riconosciuto disabile in situazione di gravità ai sensi dell'articolo 4, comma 1, della legge 5 febbraio 1992, n. 104 e che è iscritto a scuola o ospitato in centri</li></ul>                                                                                                    | che l'altro genitore non ha ri                                                                                                    | iconosciuto il minore                                                                                                    |                                            |
| CONGEDO COVID-19         Richiesta per congedo COVID-19 * <ul> <li>SI I NO</li> <li>Dichiaro che il figlio per cui si presenta domanda è riconosciuto disabile in situazione di gravità ai sensi dell'articolo 4, comma 1, della legge 5 febbraio 1992, n. 104 e che è iscritto a scuola o ospitato in centri diurni a carattere assistenziale *         </li></ul>                                                                                                    |                                                                                                    |                                                                                                    |                                            |
| Congebo COVID-19       O SI I NO         Richiesta per congedo COVID-19 *       O SI I NO         Dichiaro che il figlio per cui si presenta domanda è riconosciuto disabile in situazione di gravità ai sensi dell'articolo 4, comma 1, della legge 5 febbraio 1992, n. 104 e che è iscritto a scuola o ospitato in centri diurni a carattere assistenziale *                                                                                                    | CONCERC CONTRA 10                                                                                                    |                                                                                                    |                                            |
| Richiesta per congedo COVID-19 * O SI  NO Dichiaro che il figlio per cui si presenta domanda è riconosciuto disabile in situazione di gravità ai sensi dell'articolo 4, comma 1, della legge 5 febbraio 1992, n. 104 e che è iscritto a scuola o ospitato in centri SI NO diurni a carattere assistenziale *                                                                                                    | CONGEDO COAID-1a                                                                                                    |                                                                                                    |                                            |
| Dichiaro che il figlio per cui si presenta domanda è riconosciuto disabile in situazione di gravità ai sensi<br>dell'articolo 4, comma 1, della legge 5 febbraio 1992, n. 104 e che è iscritto a scuola o ospitato in centri<br>diurni a carattere assistenziale *                                                                                                    | Richiesta per congedo COVID-19 *                                                                                                    |                                                                                                    | O SI O NO                                  |
| diurni a carattere assistenziale *                                                                                                    | Dichiaro che il figlio per cui si pres<br>dell'articolo 4, comma 1, della lego                                                                                                    | enta domanda è riconosciuto disabile in situazione di gravità ai sensi<br>ne 5 febbraio 1992. n. 104 e che è iscritto a scuola o ospitato in centri | SI O NO                                    |
|                                                                                                    | diurni a carattere assistenziale *                                                                                                    |                                                                                                    |                                            |
| En la desanada di Canasada Dasantala sea sidente di altratta                                                                                                    | sulla condizione del minore.                                                                                                    | arentale non viene errettuata per congedo COVID-19, non deve essere effettua                                                                        | a a dicharazione                           |
| Se la domanda di Congedo Parentale non viene effettuata per congedo COVID-19, non deve essere effettuata la dichiarazione<br>sulla condizione del minore.                                                                                                    |                                                                                                    |                                                                                                    |                                            |
| Se la domanda di Congedo Parentale non viene ell'ettuata per congedo COVID-19, non deve essere ell'ettuata la dicharazione<br>sulla condizione del minore.                                                                                                    | -                                                                                                    |                                                                                                    |                                            |
| Se la domanda di Congedo Parentale non viene effettuata per congedo COVID-19, non deve essere effettuata la dicharazione<br>sulla condizione del minore.                                                                                                    | I campi contrassegnati con * sono obl                                                                                                    | bligatori                                                                                                    |                                            |
| Se la domanda di Congedo Parentale non viene effettuata per congedo COVID-19, non deve essere effettuata la dicharazione sulla condizione del minore.                                                                                                    |                                                                                                    |                                                                                                    |                                            |
| Se la domanda di Congedo Parentale non viene effettuata per congedo COVID-19, non deve essere effettuata la dicharazione sulla condizione del minore.                                                                                                    |                                                                                                    |                                                                                                    |                                            |
| Se la domarda di Congedo Parentale non viene effettuata per congedo COVID-19, non deve essere effettuata la dicharazione<br>sulla condizione del minore.  I campi contrassegnati con * sono obbligatori  NDIETRO ANNULLA AVANTI                                                                                                    |                                                                                                    |                                                                                                    | AVANTI                                     |

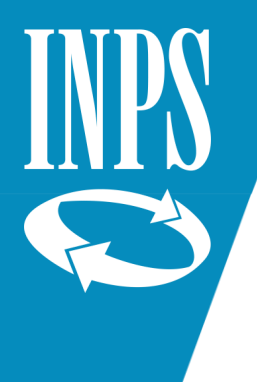

Selezionare il tipo di evento da cui è derivato l'ingresso in famiglia del minore per cui si richiede il congedo parentale (parto, adozione/affidamento nazionale/internazionale; affidamento non preadottivo)

#### e premere Avanti.

| Servizi Online                     | Acquisizione domanda>Congedo parentale>Lavoratrici dipendenti                                       |
|------------------------------------|----------------------------------------------------------------------------------------------------|
| Informazioni                       |                                                                                                    |
| Manuali utente                     | Richiedente:                                                                                        |
| Acquisizione domanda               |                                                                                                    |
| > Congedo di matemita'/patemita'   |                                                                                                    |
| - Congedo parentale                | Definizione dell'evento                                                                             |
| Dipendenti                         | L'evento rappresenta la motivazione per cui si intende effettuare la domanda di concedo parentale . |
| Autonomi                           | I possibili valori sono:                                                                            |
| Gestione separata                  | Parto                                                                                               |
| Congedo parentale su base oraria   | Adozione/Affidamento nazionale     Adozione /Affidamento latemazionale                              |
| Riposi per allattamento dipendenti | Affidamento non preadottivo                                                                         |
| Assegno di Matemità dello Stato    |                                                                                                    |
| Annullamento domande               | Per procedere con l'acquisizione è necessario selezionare il tipo di evento:                        |
| Consultazione domande              | Tipo Evento * V                                                                                     |
| Consultazione pratiche             |                                                                                                    |
| Home page                          |                                                                                                    |
| Esd                                | AVANTI AVANTI                                                                                       |

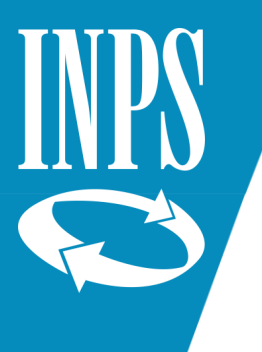

Inserire la data effettiva del parto (o dell'ingresso in famiglia in caso di evento

adozione/affidamento) e le dichiarazioni relative alla fruizione del congedo di maternità.

Va poi inserito il periodo per cui viene richiesto il congedo parentale.

**ATTENZIONE:** i congedi ordinari possono essere richiesti soltanto per il giorno stesso o i giorni futuri. Non è possibile richiedere congedi parentali ordinari retroattivi.

Al momento è invece ancora possibile farlo con i congedi COVID (che però possono essere richiesti solo per il periodo dal 5 marzo al 31 agosto 2020)

**ATTENZIONE:** I giorni festivi ricompresi tra due domande di congedo devono essere conteggiati come congedo utilizzato a meno che non vi sia stato almeno un giorno di rientro al lavoro.

Esempio: non è possibile richiedere un congedo dal lunedì al venerdì, saltare sabato e domenica e chiedere un nuovo congedo dal lunedì al venerdì della settimana seguente. In questo caso il sabato e domenica ricompresi tra i due congedi vanno conteggiati nel periodo richiesto.

#### 🔮 Sportello Virtuale per i servizi di Informazione e Richiesta di Prestazioni 🤰

| ervizi Online                      | Acquisizione domanda>Congedo parentale>Lavoratrici dipendenti                                                                                                    |                                     |
|------------------------------------|----------------------------------------------------------------------------------------------------|-------------------------------------|
| Informazioni                       |                                                                                                    |                                     |
| Manuali utente                     | Richiedente:                                                                                                    |                                     |
| Acquisizione domanda               |                                                                                                    |                                     |
| Congedo di matemita'/patemita'     |                                                                                                    |                                     |
| Congedo parentale                  | Informazioni riguardanti il parto                                                                                                    |                                     |
| Dipendenti                         | Data effettiva del parto *                                                                                                    | Numero nati *                       |
| Autonomi                           |                                                                                                    |                                     |
| Gestione separata                  |                                                                                                    |                                     |
| Congedo parentale su base oraria   | Informazioni riguardanti il congedo di maternita /paternita                                                                                                    |                                     |
| Riposi per allattamento dipendenti | Dichiaro di aver fruito (o di fruire) del congedo di maternita'/paternita' per il minore *                                                                                         | ONO OSI                             |
| Assegno di Matemità dello Stato    | Data ultimo niorno di congedo di maternita' (naternita'                                                                                                    | in the internet                     |
| Annullamento domande               |                                                                                                    |                                     |
| Consultazione domande              |                                                                                                    |                                     |
| Consultazione pratiche             | Periodo di congedo parentale                                                                                                    |                                     |
| lome page                          | Incerire il neriodo di connecto indicando data inizio e data fine                                                                                                    |                                     |
| sci                                | Data inizio * 15/09/2020         (gg/mm/aaaa)         Data fine * 10/10/2020                                                                                                    | ] 🛄 (gg/mm/aaaa)                    |
|                                    | Attenzione: la <b>data inizio congedo</b> e' precedente alla data odierna, e' possibile inseri<br>'AVANTI'<br>I campi contrassegnati con * sono obbligatori<br>I DIETRO ON ANNULLA | re il periodo premendo sul pulsante |

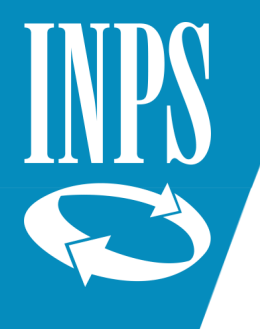

Per inserire i dati del minore per cui si richiede il Congedo, premere il tasto Aggiungi.

🔹 Sportello Virtuale per i servizi di Informazione e Richiesta di Prestazioni 🔌

| Servizi Online                           | Acquisizione domanda>Congedo parentale>Lavoratrici dipendenti                                              |
|------------------------------------------|----------------------------------------------------------------------------------------------------|
| Informazioni                             |                                                                                                    |
| Manuali utente                           | Richiedente:                                                                                               |
| <ul> <li>Acquisizione domanda</li> </ul> |                                                                                                    |
| Congedo di maternita'/paternita'         | In questa sezione è possibile fornire i dati anagrafici del/i minore/i oggetto della domanda.              |
| - Congedo parentale                      |                                                                                                    |
| Dipendenti                               | La comunicazione dei dati anagrafici del/i minore/i dovrà essere effettuata premendo il pulsante: Agglungi |
| Autonomi                                 |                                                                                                    |
| Gestione separata                        |                                                                                                    |
| Congedo parentale su base oraria         |                                                                                                    |
| Riposi per allattamento dipendenti       |                                                                                                    |
| Assegno di Matemità dello Stato          | AVANTI                                                                                                    |
| Annullamento domande                     |                                                                                                    |
| Consultazione domande                    |                                                                                                    |
| Consultazione pratiche                   |                                                                                                    |
| Home page                                |                                                                                                    |
| Esci                                     |                                                                                                    |

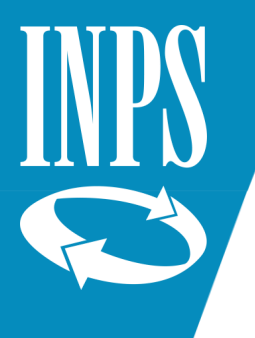

≯ Ii M

## www.inps.it – percorso per la domanda

### Inserire i dati del minore per cui si richiede il congedo e poi premere il tasto Salva.

| run ontine                         |                                     |                                                                                                    |
|------------------------------------|-------------------------------------|----------------------------------------------------------------------------------------------------|
| formazioni                         | 4                                   |                                                                                                    |
| anuali utente                      | Richiedente:                        |                                                                                                    |
| quisizione domanda                 | -                                   |                                                                                                    |
| Congedo di matemita'/patemita'     |                                     |                                                                                                    |
| Congedo parentale                  | Dati anagrafici del mino            | re                                                                                                    |
| Dipendenti                         | Codice fiscale                      |                                                                                                    |
| Autonomi                           |                                     |                                                                                                    |
| Gestione separata                  | Cognome *                           |                                                                                                    |
| Congedo parentale su base oraria   | Nome *                              |                                                                                                    |
| Riposi per allattamento dipendenti | Data di nascita t                   |                                                                                                    |
| Assegno di Maternità dello Stato   |                                     | (gg/nitt/dada) Sesso • V                                                                              |
| nnullamento domande                | Stato di nascita *                  | selezionare il paese 🗸                                                                                |
| onsultazione domande               | Provincia di nascita                | selezionare la provincia di nascita 🗸                                                                 |
| onsultazione pratiche              | - Luogo di nascita *                |                                                                                                    |
| ome page                           | Cittadinanza *                      | O Italiana O Estera                                                                                   |
| sa                                 |                                     |                                                                                                    |
|                                    | Stato di residenza*                 | selezionare il paese V                                                                                |
|                                    | Provincia di residenza              | selezionare la provincia di residenza 💙                                                               |
|                                    | Luogo di residenza *                | selezionare il luogo di residenza 🗸                                                                   |
|                                    | Indirizzo *                         |                                                                                                    |
|                                    | Civico *                            |                                                                                                    |
|                                    | CAP                                 | selezionare il CAP di residenza 🗸                                                                     |
|                                    | I campi contrassegnati con (*) :    | ono obbligatori.                                                                                      |
|                                    | Il rodica lierale à obbligatorio av | l eerb einne del seon di hambinn/a nath/a e recidente all'actern con nenitori non rittarlini italiani |
|                                    | In cource ristance e obongatorio ac | resolatorie dei caso di barrionoja nacija e residence ali estero con genicon non dicadini italiani.   |
|                                    | La provincia di nascita e/o di res  | idenza è obbligatoria solo in caso di nascita e/o residenza in Italia.                                |

#### 🚯 Sportello Virtuale per i servizi di Informazione e Richiesta di Prestazioni 🤰

ANNULLA

INDIETRO

SALVA

SALVA

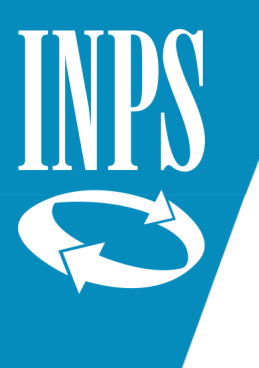

Completare le dichiarazioni richieste (minore vivente, astensione dal lavoro,...) **ATTENZIONE:** nei riquadri "Dichiarazione di congedi parentali del richiedente NON a carico INPS" e "Dichiarazioni di congedi parentali dell'altro genitore NON a carico INPS" va segnato SI e compilato il riquadro **soltanto** se il richiedente o l'altro genitore hanno fruito di congedi parentali NON richiesti all'INPS (ad esempio: congedi richiesti ad una pubblica amministrazione o a datori non assicurati INPS). NON bisogna invece inserire i congedi già richiesti ad INPS (che sono già presenti nell'archivio dell'Istituto).

Premere poi Avanti

AVANTI

| Servizi Online                     | Acquisizione domanda>Congedo parentale>Lavoratrici dipendenti                                                      |                    |
|------------------------------------|----------------------------------------------------------------------------------------------------|--------------------|
| Informazioni                       |                                                                                                    |                    |
| Manuali utente                     | Richiedente:                                                                                                    |                    |
| Acquisizione domanda               |                                                                                                    |                    |
| Congedo di maternita'/paternita'   | Minore:                                                                                                    |                    |
| - Congedo parentale                |                                                                                                    |                    |
| Dipendenti                         | Dichiarazioni                                                                                                    |                    |
| Autonomi                           | Picking the liminant elaborator                                                                                    |                    |
| Gestione separata                  | Dichiaro che il minore e vivente:                                                                                  | O SI () NO         |
| Congedo parentale su base oraria   | Dichiaro di astenermi effettivamente dall'attivita' lavorativa per i periodi di congedo richiesti:*                | Si ○ No            |
| Riposi per allattamento dipendenti |                                                                                                    |                    |
| Assegno di Matemità dello Stato    | Dichiarazioni di congedi parentali del richiedente non a carico Inps gestione priv                                 | vata               |
| Annullamento domande               |                                                                                                    | estinte.           |
| Consultazione domande              | Dichiaro di aver usufruito per lo stesso minore di periodi di congedo parentale: *                                 | 🔿 Si 🔘 No          |
| Consultazione pratiche             | Dichiaro di aver usufruito per lo stesso minore di periodi di congedo parentale su base oraria: *                  | O Si 🔘 No          |
| Home page                          |                                                                                                    |                    |
| Esci                               | Dichiarazioni di congedi parentali dell'altro genitore non a carico Inps gestione p                                | privata            |
|                                    | Dichiaro che l'altro genitore ha richiesto per lo stesso minore, periodi di congedo parentale: *                   | 🔿 Si 🔘 No 🔿 Non so |
|                                    | Dichiaro che l'altro genitore ha richiesto per lo stesso minore, periodi di congedo parentale su<br>base oraria: * | 🔿 Si 💿 No 🔿 Non so |
|                                    | I campi contrassegnati con * sono obbligatori                                                                      | AVANTI             |

Sportello Virtuale per i servizi di Informazione e Richiesta di Prestazioni >>

Verificare se i dati lavorativi estratti dagli archivi INPS sono corretti.

- > Se sì, selezionare SI e premere avanti.
- > Se no, selezionare NO, inserire i dati corretti e premere Avanti.

| vizi Onune                         | Acquisizione domanda>Congedo parentale>Lavoratrici dipendenti                                                        |
|------------------------------------|----------------------------------------------------------------------------------------------------|
| nazioni                            |                                                                                                    |
| nuali utente                       | Bichiedente:                                                                                                    |
| quisizione domanda                 |                                                                                                    |
| Congedo di matemita'/patemita'     | Minore: /                                                                                                    |
| Congedo parentale                  |                                                                                                    |
| Dipendenti                         | Informazioni datore di lavoro e inquadramento contrattuale                                                           |
| Autonomi                           |                                                                                                    |
| Gestione separata                  | Nosti peribisi dell'Addute sisulta la perupaka situazione laverativa al mass di Assete del 2015                      |
| Congedo parentale su base oraria   | <ul> <li>Negli archivi dell'Istituto risulta la seguente situazione lavorativa al mese di agosto del 2015</li> </ul> |
| Riposi per allattamento dipendenti | Settore di lavoro: TERZIARIO O SERVIZI (GIA' COMMERCIO)                                                              |
| Assegno di Matemità dello Stato    | Datore di lavoro:                                                                                                    |
| nnullamento domande                | registrato con matricela INPS- Control CSC 2                                                                         |
| onsultazione domande               |                                                                                                    |
| onsultazione pratiche              | con Sede Legale in:                                                                                                  |
| ome page                           | Qualifica: Impiegato/a Tipo contratto:                                                                               |
| sci                                |                                                                                                    |
|                                    | I dati visualizzati sono corretti e completi? 🔘 SI 🔘 NO                                                              |
|                                    |                                                                                                    |
|                                    | Settore di lavoro * TERZIARIO O SERVIZI (GIA' COMMERCIO) 🗸                                                           |
|                                    | Per indicare il Datore di lavoro digitare la relativa matricola INPS e cliccare sul pulsante "Cerca"                 |
|                                    | Mandard TROS                                                                                                    |
|                                    | Matricola INPS                                                                                                    |
|                                    |                                                                                                    |
|                                    | Datore di lavoro:                                                                                                    |
|                                    | con matricola INPS: CSC                                                                                              |
|                                    | Cancella dati azienda                                                                                                |
|                                    | e Sede legale in:                                                                                                    |
|                                    | e Sede legale in:                                                                                                    |
|                                    | e Sede legale in:<br>Qualifica * Impiegato/a                                                                         |

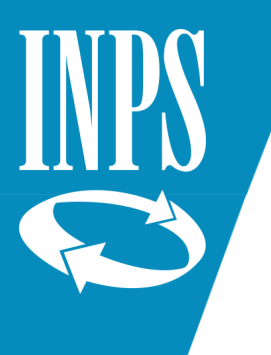

Nell'inserire la dichiarazione sul reddito va ricordato che il congedo richiesto per figli tra i 6 e gli 8 anni (oppure nel caso in cui siano stati richiesti oltre sei mesi di congedo complessivo tra i genitori) viene retribuito soltanto se il reddito del genitore richiedente è inferiore a 2,5 volte l'importo del trattamento minimo di pensione (16.756,35 € per il 2020).

Se il reddito è superiore alla soglia o se non viene segnato nessun pallino e quindi non viene fatta alcuna dichiarazione sul reddito il congedo sarà

approvato (se ci sono ancora giorni disponibili) ma sarà rigettato l'indennizzo.

Questo sarà comunicato a lavoratore e azienda con una apposita lettera.

Inserire poi la dichiarazione sulla eventuale parentela con il datore di lavoro e premere Avanti.

| vizi Online                     | Acqui       | istation                                                                                                    | ne domanda>Congedo parentale>Lavoratrici dipendenti                                                                                                    |               |                  |  |  |
|---------------------------------|-------------|----------------------------------------------------------------------------------------------------|----------------------------------------------------------------------------------------------------|---------------|------------------|--|--|
| imazioni                        |             |                                                                                                    |                                                                                                    |               |                  |  |  |
| ruali utente                    | Rich        | iede                                                                                                    | ente:                                                                                                    |               |                  |  |  |
| uisizione domanda               | 1           |                                                                                                    |                                                                                                    |               |                  |  |  |
| ongedo di matemita'/patemita'   | Min         | ore:                                                                                                    |                                                                                                    |               |                  |  |  |
| ingedo parentale                |             |                                                                                                    |                                                                                                    |               |                  |  |  |
| Dipendenti                      | In          | orm                                                                                                    | nazioni riguardanti il reddito - Dichiaro che per l'anno in corso:                                                                                                    |               |                  |  |  |
| Nutonomi                        |             | 10000                                                                                                    |                                                                                                    |               |                  |  |  |
| Sestione separata               | Nel         | Nel caso in cui i genitori abbiano fruito complessivamente di sei mesi di congedo l'indennità per i periodi di congedo ulteri                                                                                                    |                                                                                                    |               |                  |  |  |
| ngedo parentale su base oraria  | (en         | (entro il limite di 10 o 11 mesi) spetta a condizione che il reddito del genitore richiedente sia inferiore a 2,5 volte l'importo                                                                                                    |                                                                                                    |               |                  |  |  |
| osi per allattamento dipendenti | del<br>(6.5 | del trattamento minimo di pensione annualmente stabilito dalla legge (per il 2015 corrispondente a Euro 16.327,68 =                                                                                                    |                                                                                                    |               |                  |  |  |
| segno di Matemità dello Stato   | Los         | tess                                                                                                    | o limite di reddito si applica per i periodi di congedo parentale fruiti tra i 6 e gli 8 anni d                                                                                                    | i vita del fi | glio oppure tra  |  |  |
| illamento domande               | e gi        | i otto                                                                                                    | o anni dall'ingresso in famiglia del minore adottato/affidato.                                                                                                    |               |                  |  |  |
| ultazione domande               |             |                                                                                                    |                                                                                                    |               |                  |  |  |
| ultazione pratiche              | 0           | Con                                                                                                    | seguiro' presumibilmente un reddito personale superiore a 2,5 volte l'ammontare della pensione n<br>datione economica (in caso contracio mi dicenso di chiedetta)                                                                                                    | ninima e per  | rtanto non chied |  |  |
| e page 1                        | -           | prestazione economica (in caso contrano mi riservo di chiederia)                                                                                                    |                                                                                                    |               |                  |  |  |
| /                               |             | Conseguiro presumbilmente i seguenti redato personali (inferiori a 2,5 volte l'ammontare della persione minima) assoggettabili<br>all'IRPEF (redatti al lordo di qualsiasi detrazione comunque specificata - oneri deducibili, detrazioni di imposta - e al netto dei contrib<br>previdenziali ed assistenziali): |                                                                                                    |               |                  |  |  |
|                                 |             |                                                                                                    | redditi da lavoro dipendente ed assimilati                                                                                                    | Euro          | ,                |  |  |
|                                 |             |                                                                                                    | redditi da lavoro autonomo o professionale o d'impresa                                                                                                    | Euro          | +                |  |  |
|                                 | 0           |                                                                                                    | altri redditi assoggettabili all'IRPEF, esclusi il reddito della casa di abitazione,<br>i trattamenti di fine rapporto e relative anticipazioni, le competenze arretrate<br>assoggettate a tassazione separata, i redditi già tassati alla fonte ed i redditi esenti                                                                                                    |               |                  |  |  |
|                                 | 7           |                                                                                                    | redditi conseguiti all'estero o derivanti da lavoro presso organismi internazionali che,<br>se prodotti in Italia, sarebbero assoggettabili all'IRPEF                                                                                                    | Euro          |                  |  |  |
| D                               |             | Alla<br>pote<br>esse<br>rest                                                                                                    | Alla scadenza dei termini previsti per la denuncia dei redditi - ai fini degli eventuali conguagli attivi o passivi - sono consapevole di<br>poter comunicare, per una la rapida definizione dei provvedimento, i redditi personali effettivamente conseguiti. Dichiaro inoltre di<br>essere a conoscenza che il superamento del limite di reddito previsto (2,5 volte l'ammontare della pensione minima) comporterà la<br>restituzione delle indemnità erogate a seguito della presente domanda. |               |                  |  |  |
|                                 | Die         | Dichiaro:                                                                                                    |                                                                                                    |               |                  |  |  |
|                                 |             | esser<br>ora/g                                                                                                    | ido di paren                                                                                                    | tela 🗸        |                  |  |  |
|                                 | Da          | ti pa                                                                                                    | agamento                                                                                                    |               | _                |  |  |
|                                 | Dai         | Dai dati presenti nella domanda si evince che la modalità di pagamento è a conguaglio, ossia l'indennità è anticipata dal datore di lavoro per conto dell'Inps.                                                                                                    |                                                                                                    |               |                  |  |  |
|                                 | I ca        | mpi c                                                                                                    | iontrassegnati con * sono obbilgatori                                                                                                    |               |                  |  |  |

AVANTI (

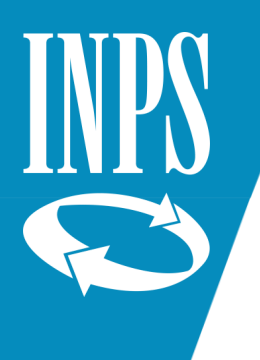

Inserire gli eventuali documenti richiesti dalla procedura. Di norma non è comunque richiesto alcun documento. Premere Avanti

| Servizi Online                     | Acquisizione domanda>Congedo parentale>Lavoratrici dipendenti                                                                                                    |
|------------------------------------|----------------------------------------------------------------------------------------------------|
| Informazioni                       |                                                                                                    |
| Manuali utente                     | Richiedente:                                                                                                    |
| Acquisizione domanda               |                                                                                                    |
| Congedo di maternita'/paternita'   | Minore: Management of the second second se |
| + Congedo parentale                |                                                                                                    |
| Dipendenti                         |                                                                                                    |
| Autonomi                           | La sede INPS di competenza è: SCHIO - P. MARASCHIN, 36015 SCHIO (VI)                                                                                                    |
| Gestione separata                  |                                                                                                    |
| Congedo parentale su base oraria   | WW PERSONAL REPORT OF REAL AND A DESCRIPTION OF REAL AND A DESCRIPTION OF REAL AND A DESCRIPTION OF REAL AND A                                                                                                    |
| Riposi per allattamento dipendenti | In base ai dati forniti, la domanda risulta completa e non è necessano inviare alcun documento.                                                                                                    |
| Assegno di Matemità dello Stato    |                                                                                                    |
| Annullamento domande               |                                                                                                    |
| Consultazione domande              | 🗰 INDIETRO STAMPA ALLEGATI 🚺 AVANTI 🛁                                                                                                    |
| Consultazione pratiche             |                                                                                                    |
| Home page                          |                                                                                                    |
| Esd                                |                                                                                                    |

Leggere l'informativa sui dati personali e premere Avanti.

Verificare il riepilogo dei dati e premere <u>Confermo</u>.

La domanda sarà acquisita.

Ricordate che la domanda sarà lavorabile dagli operatori passati alcuni giorni dall'inserimento (vengono prima effettuati una serie di controlli automatici dalla procedura).

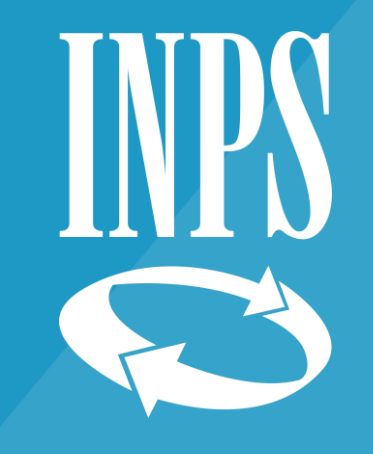

# Grazie

Direzione regionale Veneto